## Jak zainstalować Outlooka 2011 na komputerze z systemem operacyjnym Mac OS X

W tym dokumencie znajdziesz:

Instalacja Outlooka 2011 na komputerze z systemem operacyjnym Mac OS X...... 1

Jeżeli posiadasz komputer z systemem operacyjnym Mac OS X, możesz łączyć się ze skrzynką Hosted Exchange za pomocą programu Outlook 2011.

Uwaga! Żeby zainstalować Outlooka 2011 będziesz potrzebować loginu i hasła administratora systemu.

Aby zainstalować program Outlook 2011 postępuj według poniższych instrukcji.

## Instalacja Outlooka 2011 na komputerze z systemem operacyjnym Mac OS X

Po uruchomieniu instalatora kliknij w ikonę Office Installer

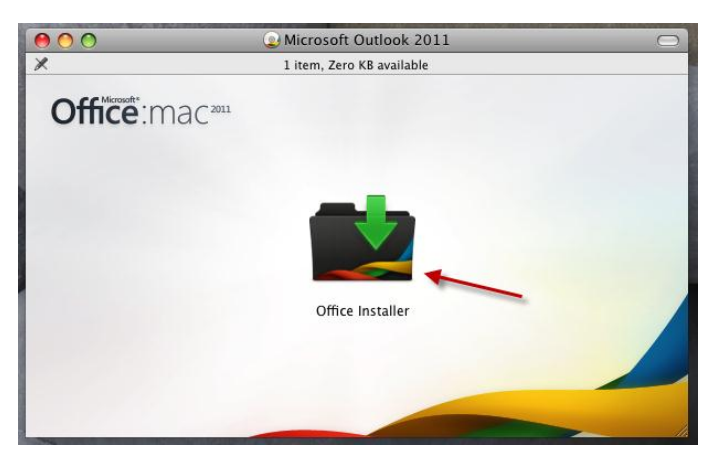

Zobaczysz ekran powitalny. Kliknij Continue

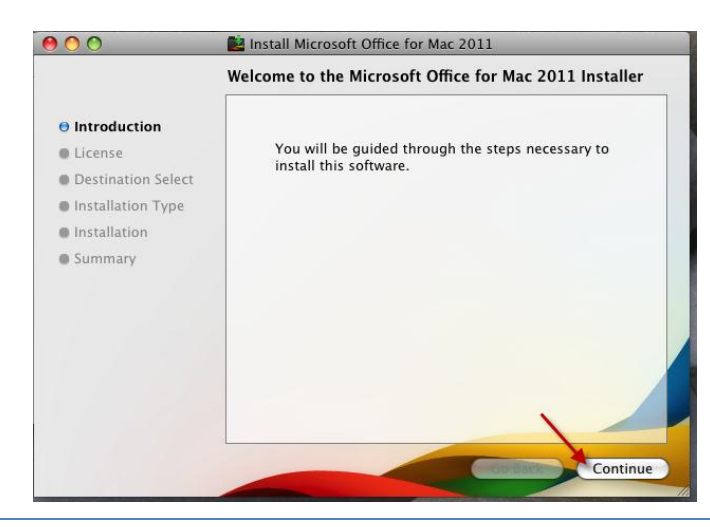

© Copyright 2010 dcs.pl Sp. z o.o. Wszelkie prawa zastrzeżone

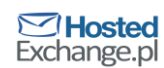

str. 2

Pojawi się treść licencji. Przeczytaj ją i kliknij Continue

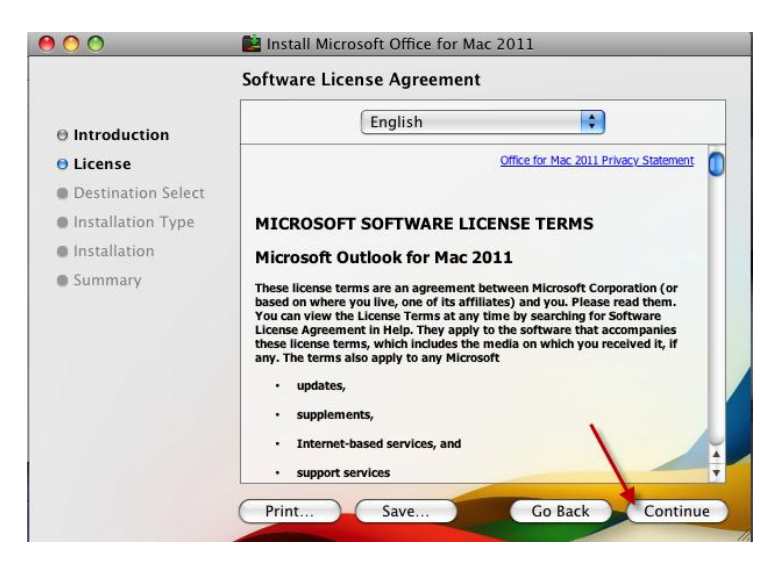

W kolejnym oknie wyraź zgodę na warunki zawarte w licencji, klikając Agree

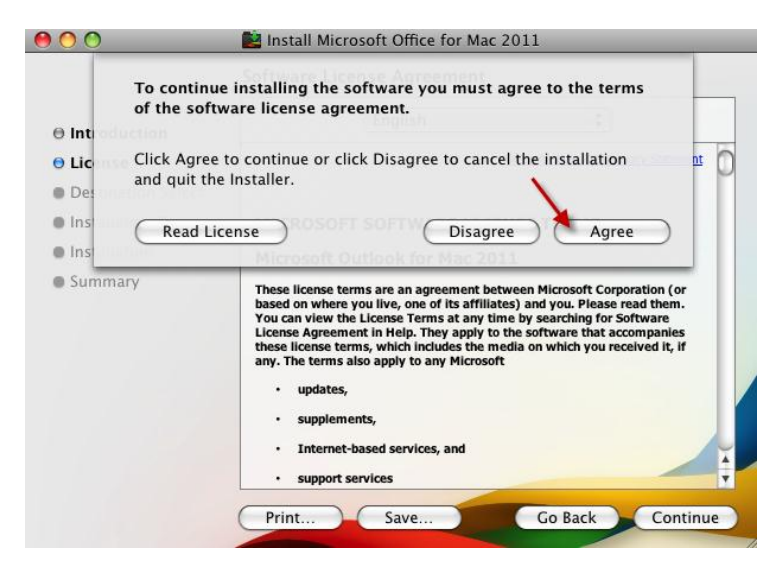

Jeżeli chcesz wybrać miejsce instalacji kliknij Change Install Location...

| 00                                                                                                    | 崖 Install Microsoft Office for Mac 2011                                                                                                    |
|----------------------------------------------------------------------------------------------------|----------------------------------------------------------------------------------------------------|
|                                                                                                    | Standard Install on "Leopard"                                                                                                    |
| <ul> <li>Introduction</li> <li>License</li> <li>Destination Select</li> <li>Installation Type</li> <li>Installation</li> <li>Summary</li> </ul> | This will take 1,1 GB of space on your computer.<br>Click Install to perform a standard installation of<br>this software on the volume "Leopard". |
|                                                                                                    | Change Install Location<br>Customize Go Back Install                                                                                              |

Wybierz jeden z napędów i kliknij Continue

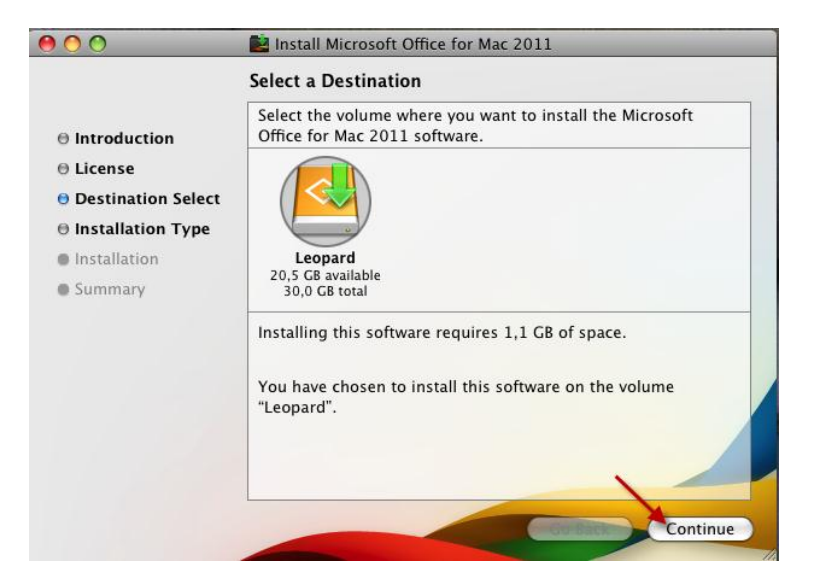

Naciśnij Install, żeby rozpocząć instalację

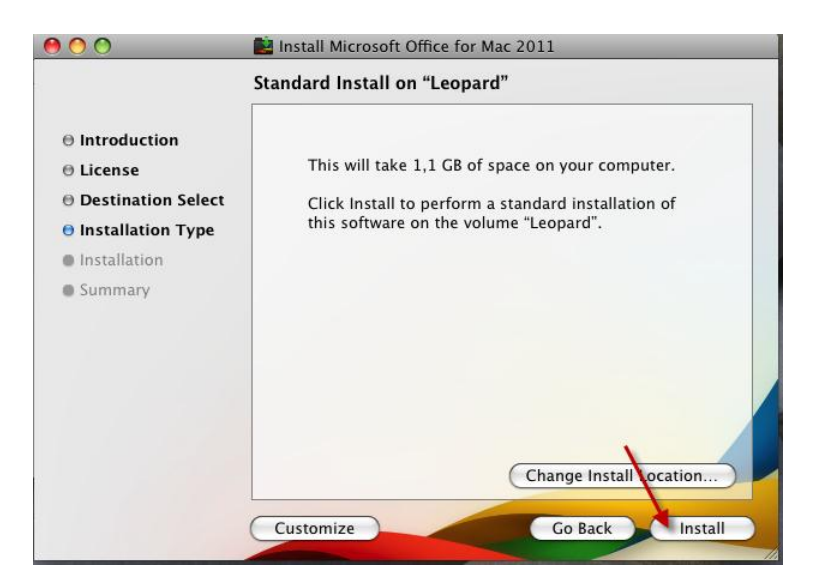

Poczekaj aż Outlook zostanie zainstalowany

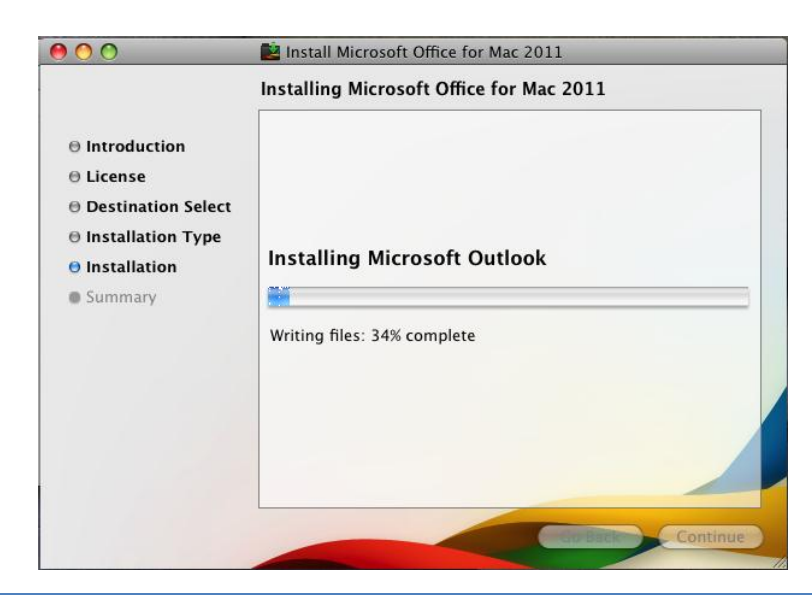

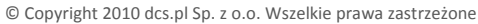

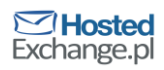

Gdy pojawi się okno informujące o udanej instalacji kliknij Close

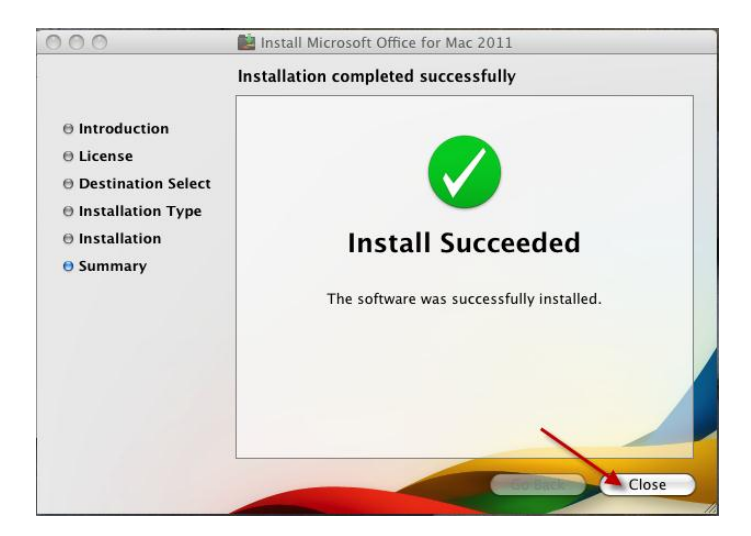

Pojawi się okno informujące o aktywacji Outlooka 2011. Kliknij Continue

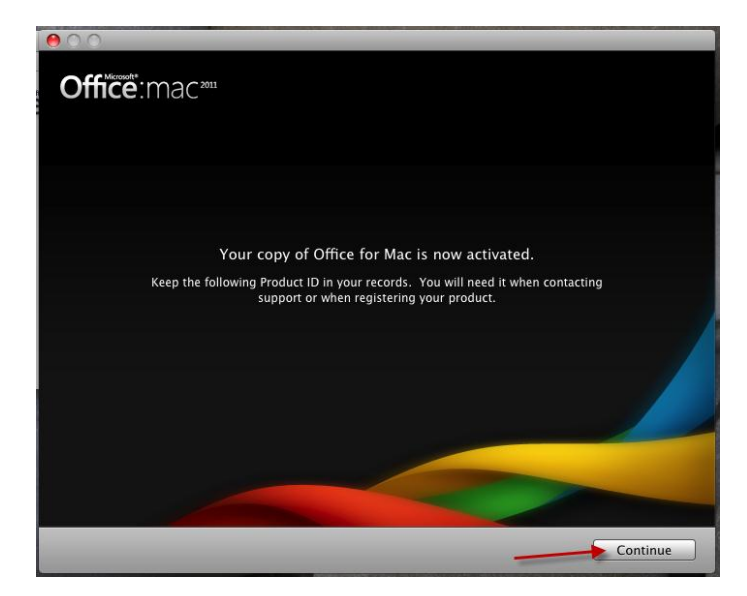

Przeprowadź wstępną konfigurację Outlooka. Wybierz Create new settings i kliknij Continue

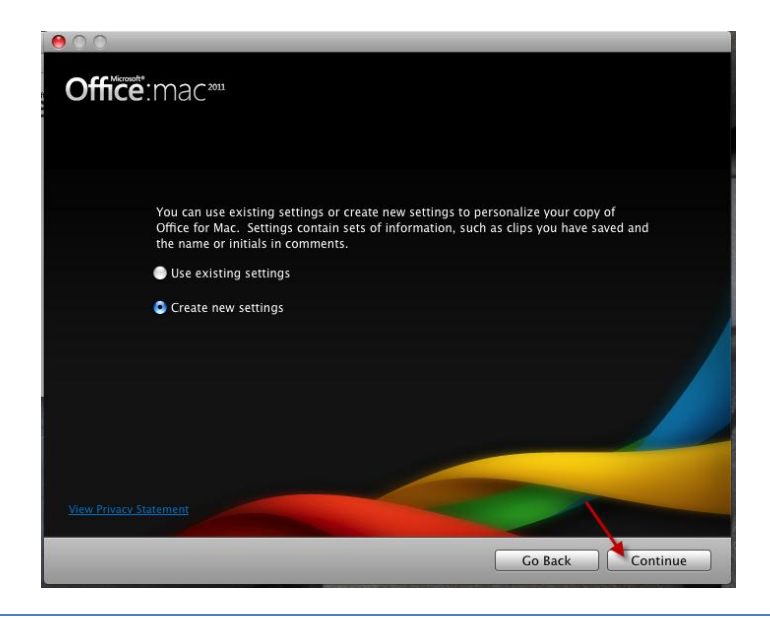

© Copyright 2010 dcs.pl Sp. z o.o. Wszelkie prawa zastrzeżone

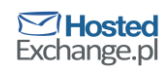

• Wpisz swoje imię, nazwisko i nazwę firmy, a następnie kliknij Continue

| Enter the following information to personalize your copy of Office for Mac. |
|-----------------------------------------------------------------------------|
| First name:* Tomasz                                                         |
| Last name: Kowalski                                                         |
| Company name: Firma                                                         |
|                                                                             |
|                                                                             |
|                                                                             |
|                                                                             |
|                                                                             |
| View Privacy Statement                                                      |
| Go Back Continue                                                            |

 Zaznacz Yes żeby zgodzić się na automatyczne pobieranie aktualizacji oraz uczestnictwo w programie polepszania jakości Outlooka, po czym kliknij Continue

| 000                                                                                |  |
|------------------------------------------------------------------------------------|--|
| Office:mac <sup>2011</sup>                                                         |  |
| Keep Office for Mac up to date?                                                    |  |
| The latest Office for Mac updates will download periodically.                      |  |
| Yes                                                                                |  |
| No                                                                                 |  |
|                                                                                    |  |
| Join the Customer Experience Improvement Program?                                  |  |
| Anonymous information about how you use Office for Mac is collected automatically. |  |
| O Yes                                                                              |  |
| ● No                                                                               |  |
| Register                                                                           |  |
| Go online to <u>register</u> and learn more about Office for Mac.                  |  |
| View Privacy Statement                                                             |  |
|                                                                                    |  |
| Continue                                                                           |  |

Instalacja i wstępna konfiguracja Outlooka została zakończona. Kliknij Done.

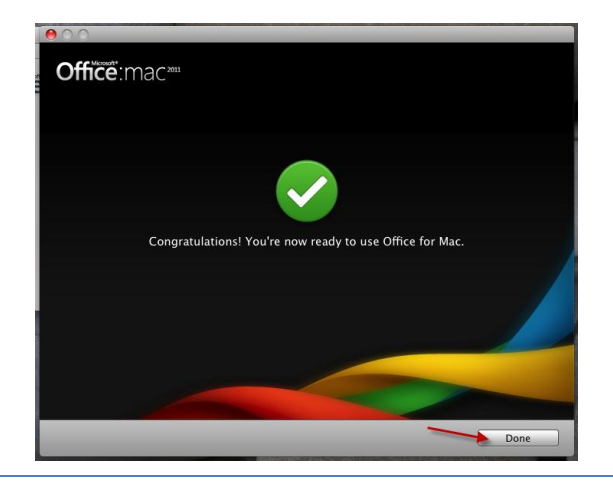

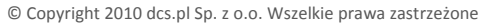

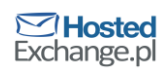